## How to Pay Registration Fees through online SB Collect :

- First click on the link <u>https://www.onlinesbi.com/</u> and then click SB Collect (or) directly open the link <u>https://www.onlinesbi.com/sbicollect/icollecthome.htm</u> in any browser like Google Chrome / Firefox
- Then Tick / select the terms and conditions below and click on Proceed

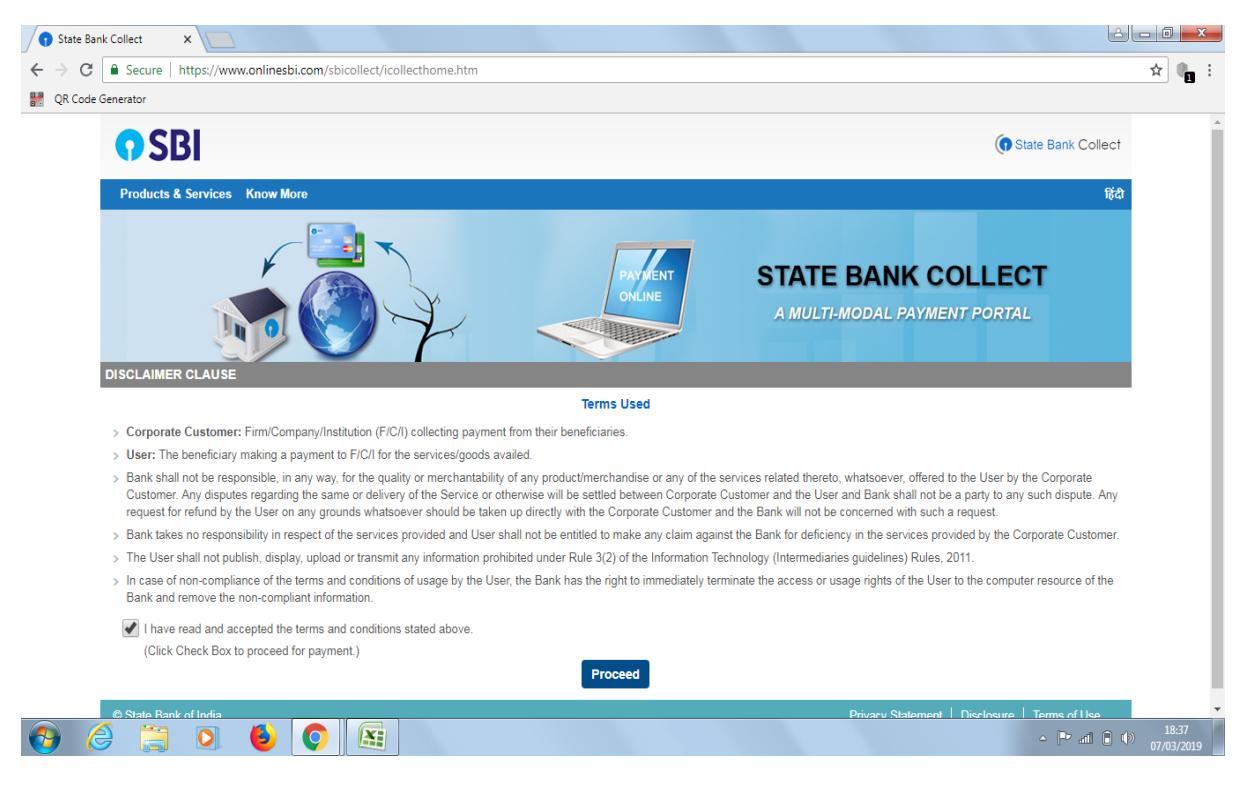

- 3) Then select State of Corporate / Institution as Odisha
- 4) Select Type of Corporate/Institution as Govt Department and click Go

| C Secure https://ww                                              | w.onlinesbi.com/sbicollect                                     | /sbclink/displayinstitutiontype.l         | htm        |           |             |          |           |             |            |            |             |             |            |            | \$<br>7 |
|------------------------------------------------------------------|----------------------------------------------------------------|-------------------------------------------|------------|-----------|-------------|----------|-----------|-------------|------------|------------|-------------|-------------|------------|------------|---------|
| Code Generator                                                   |                                                                |                                           |            |           |             |          |           |             |            |            |             |             |            |            |         |
| <b>•</b> SBI                                                     |                                                                |                                           |            |           |             |          |           |             |            |            |             | ()          | State Bar  | nk Collect |         |
| State Bank Collect                                               | - State Bank Mops                                              |                                           |            |           |             |          |           |             |            |            |             |             |            |            |         |
| State Bank Collect / S                                           | State Bank Collect                                             |                                           |            |           |             |          |           |             |            |            |             |             |            | C• Exit    |         |
| State Bank Collect                                               |                                                                |                                           |            |           |             |          |           |             |            |            |             | 07-Mar-     | 2019 [06:3 | 38 PM IST] |         |
| Select State and Type                                            | of Corporate / Institution                                     |                                           |            |           |             |          |           |             |            |            |             |             |            |            |         |
| State of Corporate / In                                          | nstitution *                                                   | Odisha                                    | •          |           |             |          |           |             |            |            |             |             |            |            |         |
| Type of Corporate / In                                           | stitution *                                                    | Govt Department                           | •          |           |             |          |           |             |            |            |             |             |            |            |         |
|                                                                  |                                                                |                                           |            | Go        | 30          |          |           |             |            |            |             |             |            |            |         |
| <ul><li>Mandatory fields ar</li><li>State Bank Collect</li></ul> | re marked with an asterisk ('<br>is a unique service for payir | )<br>g online to educational institutions | s, temples | es, chari | arities and | d/or any | other cor | rporates/in | stitutions | who mainta | in their ad | counts with | the Bank.  |            |         |
| C State Bank of India                                            |                                                                |                                           |            |           |             |          |           |             |            | Privacy St | atement     | Disclosure  | Terms      | of Use     |         |

| <b>1</b> | 0 | 0 | ٩ | Q |  | - 🏴 af |
|----------|---|---|---|---|--|--------|
|          |   |   |   |   |  |        |

5) Select Govt. Department Name as State Allied Medical Council and click Submit

| 😗 State Bank Collect 🛛 🗙 🕂                           |                                         |                      |                 |                        |                       | _ 0 _ ×    |
|------------------------------------------------------|-----------------------------------------|----------------------|-----------------|------------------------|-----------------------|------------|
| ← → C                                                | ct/payment/listinstitution.htm          |                      |                 |                        | \$                    | 🔮 Paused 🚦 |
| 🔛 Apps 💪 Google 🧲 kyal order 🐕 N                     | New DMET Dedicat LS Chit Fund Act Lokas | G Inbox (8) - onmebh | EXAMINATION AUT | 👌 DigiLocker   Registe | HL Visual C# .NET for | >>         |
| <b>•</b> SBI                                         |                                         |                      |                 |                        | (n State Bar          | k Collect  |
| State Bank Collect 👻 State Ban                       | nk Mops                                 |                      |                 |                        |                       |            |
| State Bank Collect / State Bank Co                   | ollect                                  |                      |                 |                        |                       | 🕒 Exit     |
| State Bank Collect                                   |                                         |                      |                 |                        | 16-Apr-2020 [07:2     | 23 PM IST] |
| Select from Govt Department                          |                                         |                      |                 |                        |                       |            |
| Govt Department Name *                               | Select Govt Department                  | · •                  | Sel             | ect                    |                       |            |
|                                                      | ALL                                     |                      | Sta             | te Allied Medical C    | ouncil                |            |
|                                                      | State Allied Medical Counci             | ii ack               |                 |                        |                       |            |
| <ul> <li>Mandatory fields are marked with</li> </ul> | h an asterisk (*)                       |                      |                 |                        |                       |            |
| © State Bank of India                                |                                         |                      |                 | Privacy Statement      | Disclosure   Terms    | of Use     |

| <b>@</b> | Ø | 0 | Q | V |  | • | 🔯 atl | 7:24 PM<br>16/04/2020 |
|----------|---|---|---|---|--|---|-------|-----------------------|
|          |   |   |   |   |  |   |       |                       |

## 6) Select the Payment category Registration Fee

| State Bank Collect × +                                                                                                    |                                 | x              |
|----------------------------------------------------------------------------------------------------|---------------------------------|----------------|
| ← → C                                                                                                    | 🕁 🥮 Pause                       | d :            |
| 🛗 Apps 💪 Google 🧧 kyal order 🐕 New DMET Dedicat 🖪 Chit Fund Act Lokas 🌀 Inbox (8) - onmebh 🁎 EXAMINATION AUT 👌 DigiLocker   Registe                                                                                                    | HL Visual C# .NET for           | *              |
| <b>?</b> SBI                                                                                                    | ( State Bank Collect            |                |
| State Bank Collect 🖌 State Bank Mops                                                                                                    |                                 |                |
| State Bank Collect / State Bank Collect                                                                                                    | 🕞 Exit                          |                |
| State Bank Collect                                                                                                    | 16-Apr-2020 [07:25 PM IST]      |                |
| State Allied Medical Council<br>Directorate of Medical Education and Training, Heads of Department Building,,, Bhubaneswar-751001                                                                                                    |                                 |                |
| Provide details of payment                                                                                                    |                                 |                |
| Select Payment Category *       Select Category -         • Mandatory fields are marked with an asterisk (*)       Select Category -         • The payment structure document if available will       Select Category -         • Date specified(if any) should be in the format of       REGISTRATION FEE |                                 |                |
| © State Bank of India Privacy Statement                                                                                                    | t   Disclosure   Terms of Use   |                |
| 🐵 🖉 🖻 🚞 💇 🔏                                                                                                    | ^   <b>№</b> .atl 7:25<br>16/04 | 5 PM<br>4/2020 |

7) Then select Payment Category as **Registration Fee** as your case may be

| <b>( )</b> s | tate Bank Collect × +                                                                                |                                                                                           |                        |                     |                        |                       |                           | x  |
|--------------|----------------------------------------------------------------------------------------------------|-------------------------------------------------------------------------------------------|------------------------|---------------------|------------------------|-----------------------|---------------------------|----|
| ← -          | C onlinesbi.com/sbicollect/paym                                                                      | ent/showpaymentdetails.htm                                                                |                        |                     |                        | \$                    | Paused                    | :  |
| Ap           | ops 💪 Google 🗲 kyal order 🐕 New DME                                                                  | T Dedicat LS Chit Fund Act Lokas                                                          | G Inbox (8) - onmebh   | EXAMINATION AUT     | 📩 DigiLocker   Registe | HL Visual C# .NET for |                           | »  |
|              | अगिडणा गामिन                                                                                         |                                                                                           |                        |                     |                        |                       |                           | *  |
|              | Provide details of payment                                                                           |                                                                                           |                        |                     |                        |                       |                           |    |
|              | Select Payment Category *                                                                            | REGISTRATION FEE                                                                          | Enter                  | your Ful Name in Ca | pital letters          |                       |                           |    |
|              | NAME *                                                                                               | PURNA CH PRADHAN                                                                          | -                      |                     |                        |                       |                           |    |
|              | MOBILE NO *                                                                                          | 9776040400                                                                                | Enter                  | Select Type of Fees | r                      |                       |                           | I. |
|              | TYPE OF FEE *                                                                                        | Select TYPE OF FEE 🔹                                                                      |                        |                     |                        |                       |                           |    |
|              | AMOUNT *                                                                                             | Select TYPE OF FEE-<br>NEWREGN<br>RENEWALREGN<br>NOCRECIPROCAL<br>RECIPROCAL<br>DUPLICATE |                        |                     |                        |                       |                           | l  |
|              | Remarks                                                                                              |                                                                                           |                        |                     |                        |                       |                           |    |
|              | Please enter your Name, Date of Birth (For Pe<br>This is required to reprint your e-receipt / remitt | rsonal Banking) / Incorporation (For<br>tance(PAP) form, if the need arises.              | Corporate Banking) & M | obile Number.       |                        |                       |                           | l  |
|              | Name *                                                                                               |                                                                                           |                        |                     |                        |                       |                           |    |
|              | Date Of Birth / Incorporation *                                                                      |                                                                                           |                        |                     |                        |                       |                           |    |
|              | Mobile Number *                                                                                      |                                                                                           |                        |                     |                        |                       |                           |    |
|              | Email Id                                                                                             |                                                                                           |                        |                     |                        |                       |                           |    |
| <b>1</b>     | 🤌 o 👸 🚺                                                                                              | 2                                                                                         |                        |                     |                        | - N                   | .atl 7:27 PM<br>16/04/202 | 10 |

8) Then enter your Full Name , Mobile Number and select the Type of Fees and select the amount from drop down.

| ate Bank Collect × +                                                                                       |                                     |                          |                     |                                       |                       |            |
|----------------------------------------------------------------------------------------------------|-------------------------------------|--------------------------|---------------------|---------------------------------------|-----------------------|------------|
| C  onlinesbi.com/sbicollect/payment                                                                        | /showpayment details.htm            |                          |                     |                                       | \$                    | 🥮 Pauseo   |
| ps 🕝 Google 🧲 kyal order 🐕 New DMET De                                                                     | edicat 🚺 Chit Fund Act Lokas        | G Inbox (8) - onmebh     | EXAMINATION AUT     | 👌 DigiLocker   Registe                | HL Visual C# .NET for |            |
| and an arter                                                                                               |                                     |                          |                     |                                       |                       |            |
| Provide details of payment                                                                                 |                                     |                          |                     |                                       |                       |            |
| Select Payment Category *                                                                                  | REGISTRATION FEE                    |                          |                     |                                       |                       |            |
| NAME *                                                                                                    | PURNA CH PRADHAN                    | ]                        |                     |                                       |                       |            |
| MOBILE NO *                                                                                                | 9776040400                          | ]                        |                     |                                       |                       |            |
| TYPE OF FEE *                                                                                              | Select TYPE OF FEE •                |                          |                     |                                       |                       |            |
| AMOUNT *                                                                                                   | Select AMOUNT Select AMOUNT 100 200 | Se                       | lect the Amount a   | according to your Re                  | gistration            |            |
| Remarks                                                                                                    | 300<br>400<br>500<br>600<br>700     |                          |                     | te your Remarks lik<br>na Ch Pradhan) | e (Regd Fees for O    | pth Ast by |
| Please enter your Name, Date of Birth (For Perso<br>This is required to reprint your e-receipt / remittand | 800<br>900<br>1000                  | Corporate Banking) & Mol | bile Number.        |                                       |                       |            |
| Name *                                                                                                    | -                                   | └─── <b>&gt;</b> '       | Re-Type your full N | lame here                             |                       |            |
| Date Of Birth / Incorporation *                                                                            |                                     | <b>—</b> —>              | Select your date    | of Birth from Calen                   | der menu)             |            |
| Mobile Number *                                                                                            |                                     | Re-1                     | Type your Mobile    | Number)                               |                       |            |
| Email Id                                                                                                   |                                     |                          |                     |                                       |                       |            |

9) Then repeat the lower part again with entering information like name, Date of Birth, Mobile Number and e-mail ID as entered before. Then enter the Captcha Codes like shown in the figure as it is and Click on **Submit** button.

| State Bank Collect × +                                                                                                 |                                                                                   |                             |                           |                        | Į                        | - 0 =   |
|----------------------------------------------------------------------------------------------------|-----------------------------------------------------------------------------------|-----------------------------|---------------------------|------------------------|--------------------------|---------|
| → C 🔒 onlinesbi.com/sbicollect/pay                                                                                     | yment/showpaymentdetails.htm                                                      |                             |                           |                        | \$                       | Paused  |
| Apps Ġ Google 🧲 kyal order 🐕 New D                                                                                     | MET Dedicat LS Chit Fund Act Lokas                                                | . G Inbox (8) - onmebh      | 📀 EXAMINATION AUT         | 👌 DigiLocker   Registe | HL Visual C# .NET for    |         |
| AMOUNT *                                                                                                    | Select AMOUNT                                                                     | Ĩ                           |                           |                        |                          |         |
|                                                                                                    |                                                                                   | <u> </u>                    |                           |                        |                          |         |
|                                                                                                    |                                                                                   |                             |                           |                        |                          |         |
| Remarks                                                                                                    |                                                                                   |                             |                           |                        |                          |         |
| Please enter your Name, Date of Birth (For This is required to reprint your e-receipt / ren                            | Personal Banking) / Incorporation (For<br>mittance(PAP) form, if the need arises. | or Corporate Banking) 8     | & Mobile Number.          |                        |                          |         |
| Name *                                                                                                    |                                                                                   | 7                           |                           |                        |                          |         |
| Date Of Birth / Incorporation *                                                                                        |                                                                                   |                             |                           |                        |                          |         |
| Mobile Number *                                                                                                    |                                                                                   |                             | Enter vour e-mail ID h    | ara                    |                          |         |
| Email Id                                                                                                    |                                                                                   |                             | Linter your e-main ib m   |                        |                          |         |
| Enter the text as shown in the image *                                                                                 | E                                                                                 | F3290                       | i                         |                        |                          |         |
|                                                                                                    | Enter the Captcha                                                                 |                             |                           |                        |                          |         |
|                                                                                                    | Here                                                                              | Submit Reset E              | Back                      |                        |                          |         |
| <ul> <li>Mandatory fields are marked with an ast</li> </ul>                                                            | ærisk (*)                                                                         |                             | Click have after fill     |                        |                          |         |
| The payment structure document if avail                                                                                | able will contain detailed instructions ab                                        | out the online payment p    | all above informati       | on                     |                          |         |
| <ul> <li>Date specified(if any) should be in the for</li> <li>For Amount fields, only numbers are allocated</li> </ul> | rmat of 'ddmmyyyy'. Eg., 02082008<br>wed and for free text fields (mandatory)     | , following special charact | ters are allowed: . / @ & |                        |                          |         |
| © State Bank of India                                                                                                  |                                                                                   |                             |                           | Privacy Statement      | Disclosure   Terms of Us | 3       |
|                                                                                                    | 1                                                                                 |                             |                           |                        | - 📴 atl                  | 7:33 PM |

## 10) Then you will be redirected to the following page and u click **Confirm**.

| State Bank Collect     X                                                                                                    | +                                                 |                                        |                            |                           |                        |                         | - 0 ×    |
|----------------------------------------------------------------------------------------------------|---------------------------------------------------|----------------------------------------|----------------------------|---------------------------|------------------------|-------------------------|----------|
| $\leftrightarrow$ $\rightarrow$ C $\cap$ onlinesbi.com/sbic                                                                                                    | collect/payment/confirmpa                         | yment.htm                              |                            |                           |                        | ☆ (                     | 🔮 Paused |
| 👖 Apps 🛛 Google 🧧 kyal order 🛛                                                                                                    | 🐕 New DMET Dedicat 🛛                              | Chit Fund Act Lokas                    | G Inbox (8) - onmebh       | EXAMINATION AUT           | 👌 DigiLocker   Registe | HL Visual C# .NET for   | *        |
| State Bank Collect                                                                                                    |                                                   |                                        |                            |                           |                        | 16-Apr-2020 [07:38 P    | MIST]    |
|                                                                                                    | State Allied Medica<br>Directorate of Medical Edu | al Council<br>scation and Training, He | eads of Department Buildin | g, , , Bhubaneswar-751001 |                        |                         |          |
| Verify details and confirm this tran                                                                                                    | saction                                           |                                        |                            |                           |                        |                         |          |
| Category                                                                                                    | REGISTRA                                          | TION FEE                               |                            |                           |                        |                         |          |
| NAME                                                                                                    | PRAGATIK                                          | AMISHRA                                |                            |                           |                        |                         |          |
| MOBILE NO                                                                                                    | 876318069                                         | 4                                      |                            |                           |                        |                         |          |
| TYPE OF FEE                                                                                                    | NEWREGN                                           |                                        |                            |                           |                        |                         |          |
| AMOUNT                                                                                                    | 100                                               |                                        |                            |                           |                        |                         |          |
| Total Amount                                                                                                    | INR 100.00                                        |                                        |                            |                           |                        |                         |          |
| Remarks                                                                                                    |                                                   |                                        |                            | Click Confirm             |                        |                         |          |
| Please ensure that you are many or the second second | aking the payment to the cor                      | rect payee.                            | Confirm Cancel             |                           |                        |                         |          |
| State Bank of India                                                                                                    | <b>O</b> 🖌 🖉                                      |                                        |                            |                           | Privacy Statement      | Disclosure   Terms of U |          |

11) You can pay online through Net Banking of any Bank / or Rupay Debit Card, and if you do not have any of the two option, then please select Other Option and print out the Chalan and deposit the Challan amount at any nearest State Bank of India or if you have any UPI like BHIM / Google Pay / Phone Pay / PayTM etc, you can select the option UPI.

| • State Bank MOPS × +                                            | -                                                         |                                                              |
|------------------------------------------------------------------|-----------------------------------------------------------|--------------------------------------------------------------|
| ← → C 🌔 onlinesbi.com/sbicollect/payment/mopspage                | .htm                                                      | 🖈 🥮 Paused 🗄                                                 |
| 🗰 Apps 🛛 Google 🗧 kyal order 🐕 New DMET Dedicat 🖪                | Chit Fund Act Lokas 🕒 Inbox (8) - onmebh  EXAMINATION AUT | . 👌 DigiLocker   Registe 📙 Visual C# .NET for »              |
| · · · · · · · ·                                                  |                                                           | A                                                            |
| Net Banking                                                      |                                                           |                                                              |
| 0                                                                | 命                                                         |                                                              |
| State Bank of India                                              | Other Banks Internet Banking                              |                                                              |
| Bank Charges: Rs 11.8                                            | Bank Charges: Rs 17.7                                     |                                                              |
| Click Here                                                       | Click Here                                                |                                                              |
| Card Payments                                                    | Sec. Sec.                                                 | elect if you have Net Banking Option                         |
| This payment mode is not available between 23:30 hours IST and 0 | 0:30 hours IST                                            |                                                              |
| RuPay                                                            |                                                           | Ó                                                            |
| Rupay Card                                                       | Credit Cards                                              | Prenaid Card                                                 |
| Bank Charges: Rs 0.0                                             | Bank Charges:                                             | Bank Charges:                                                |
| Click Here                                                       | Not Enabled                                               | Not Enabled                                                  |
|                                                                  |                                                           |                                                              |
|                                                                  | Select if you have Ru-Pay Debit card / ATM Card           | -                                                            |
|                                                                  |                                                           | Foreign Card                                                 |
|                                                                  |                                                           | Bank Charges:                                                |
|                                                                  |                                                           | Not Enabled                                                  |
| Other Payments Modes                                             | ou do not have Net Banking or Ru-Pay Card,                |                                                              |
| sel                                                              | ect this to Pay at any SBI Branch                         |                                                              |
| 0                                                                | Select Ru have any Google Pay-                            | UPI is not available between 22:30 hours IST and 23:30 hours |
| SBI Branch                                                       | / BNEW/Bonne Pay etc                                      |                                                              |
| Bank Charges: Rs 59.0                                            | Bank Charges:                                             | 0                                                            |
| Click Here                                                       | Not Enabled                                               | UPI                                                          |
|                                                                  |                                                           | Bank Charges: Rs 0.0                                         |
|                                                                  |                                                           | Click Here<br>7:39 PM                                        |
|                                                                  |                                                           | 16/04/2020                                                   |

12) If you have selected Other Options and to pay at SBI branches, then you will be downloaded with a Challan Form like this and please take a print out of the same and go to any Branch of State Bank of India and submit the copy at bank to give payment.

| Edit | View Window Help                                                                       |                        |              |                                                                    |                          |         |            |
|------|----------------------------------------------------------------------------------------|------------------------|--------------|--------------------------------------------------------------------|--------------------------|---------|------------|
| me   | Tools DUB0085537.pdf ×                                                                 |                        |              |                                                                    |                          | (       | ?) Si      |
| ć    | 🖓 🖶 🖂 Q 👚 🕑 🚺 / 1 🖡                                                                    | $\oplus \Theta \oplus$ | 100% •       |                                                                    |                          |         |            |
|      |                                                                                        |                        |              |                                                                    |                          |         |            |
|      | State Bank Collect                                                                     | De                     | positor Copy | State Bank Collect                                                 |                          | Bra     | anch Copy  |
|      | Pre Acknowledgement Payment(PAP) Form for Payment through any SBI Branch               | 7                      |              | Pre Acknowledgement Payment(PAP) Form for Paymen                   | t through any SBI Branch |         |            |
|      |                                                                                        | Date                   | : 09-03-2019 | Branch Teller: Use SCR 008765 Deposit > Fee Collection             | > State Bank Collect     |         |            |
|      | Beneficiary/Remittance Details                                                         |                        |              |                                                                    |                          | Date: ( | 09-03-2019 |
|      | State Bank Collect Reference No. DUB0085537                                            |                        |              | Beneficiary/I                                                      | lemittance Details       |         |            |
|      | Beneficiary: PGMEDCAACCUTTCK                                                           |                        |              | State Bank Collect Reference No. DUB008                            | 5537                     |         |            |
|      | Category: PG (MED) APPLICATION FEE                                                     | 19                     |              | Beneficiary: PGMED                                                 | CAACCUTTCK               |         |            |
|      | Remitter p ch pradhan                                                                  |                        |              | Category: PG (ME                                                   | D) APPLICATION FEE 19    |         |            |
|      |                                                                                        | Rs                     |              | Remitter p ch pra                                                  | dhan                     |         |            |
|      | Collection Amount                                                                      |                        | 2,500.00     |                                                                    |                          | Rs      |            |
|      | Comission                                                                              |                        | 59.00        | Collection Amount                                                  | 2,500                    |         |            |
|      | Total (Rupees Two Thousand Five Hundred Fifty Nine Only)                               |                        | 2,559.00     | Comission<br>Total (Runners Two Thousand Eine Hundred Ficht Mine O | nhr)                     |         | 2 5 50 00  |
|      | Details of Cash / Cheques                                                              | Rs                     | n            | Total (Rupees I wo Thousand Five Humared Firty Nine O              | шу)                      |         | 2,359.00   |
|      |                                                                                        | -                      | r            | Mode of Fayment (Choose Either Cash / Cheque)                      |                          |         |            |
|      |                                                                                        | +                      |              | Cash PAN:                                                          |                          |         |            |
|      |                                                                                        |                        |              | Plaze quote your PAN for Cash remittance in Pa 50.00               |                          |         |            |
|      | Total Rs                                                                               |                        |              | Trease quote your PAIN for Cash reminance >= KS. 30,000            | ,                        |         |            |
|      | Instructions for Depositor: This is not an e-receipt. After payment , please visit ww  | w.onlinesbi.com > 'St  | ate Bank     | Cash Notes                                                         |                          | Amo     | unt        |
|      | Collect' and click on the hyperlink at the bottom of the page to generate the e-receip | ıt.                    |              | *2000                                                              |                          |         | •          |
|      |                                                                                        |                        |              | *500                                                               |                          |         |            |
|      | (To be Filled in by the Bank)                                                          |                        |              | *200                                                               |                          |         |            |
|      | Journal No: DUB0085537                                                                 |                        |              | *100                                                               |                          |         |            |
|      | 20000000                                                                               |                        |              | *50                                                                |                          |         |            |
|      |                                                                                        |                        |              | *20                                                                |                          |         |            |
|      | Branch Name:                                                                           |                        |              | *10                                                                |                          |         |            |
|      |                                                                                        |                        |              |                                                                    |                          |         |            |
|      | Branch Code: Deposit Date:                                                             |                        |              | Caine                                                              |                          |         |            |
|      |                                                                                        |                        |              | Coms                                                               |                          |         |            |

13) In case you failed to download and print the Online SBI pay Challan details, you can also download the same later by clicking on Reprint Remittance Form and clicking the option Payment History.

14) You can get the copy of the Challan by entering the Date of Birth . Mobile Number and SB Collect Reference Number (DDXXX)

| State Bank Collect × +                                                            |                                                       |                                                                                      |
|-----------------------------------------------------------------------------------|-------------------------------------------------------|--------------------------------------------------------------------------------------|
| → C   STATE BANK OF INDIA                                                         | [IN] https://www.onlinesbi.com/sbicollect/paym        | ent/showpaymentdetails.htm 🖈 🔮                                                       |
| pps Ġ Google 🗋 EPFO: Home 🗋                                                       | SOLAR OKCL 📀 Survey Online 🚥 edX   Online co          | yurse 💐 CBSE Class 8 Mathe 🔞 BASELINE STUDIES/ 🎦 ISBN 🔡 Barcode 🎦 Modify Learners    |
| <b>O</b> SBI                                                                      |                                                       | ( State Bank Collect                                                                 |
| State Bank Collect - State Bank I                                                 | Mops                                                  |                                                                                      |
| State Bank Collect Colle                                                          | ct                                                    | C• Exit                                                                              |
| s Reprint Remittance Form                                                         |                                                       | 09-Mar-2019 [12:45 PM IST]                                                           |
| Payment History<br>PC<br>SC                                                       | SMEDCAACCUTTCK<br>BMEDICALCOLLEGE, CUTTACK-753007     | You can take the Challan Printout later (in case you<br>failed to print immediately) |
| Provide details of payment                                                        |                                                       |                                                                                      |
| Select Payment Category *                                                         | PG (MED) APPLICATION FE V                             |                                                                                      |
| APPLICATION NUMBER *                                                              |                                                       |                                                                                      |
| NAME *                                                                            |                                                       |                                                                                      |
| MOBILE NO *                                                                       |                                                       |                                                                                      |
| E MAIL *                                                                          |                                                       |                                                                                      |
| AMOUNT *                                                                          | 2500 Fixed                                            | :Rs.2500                                                                             |
|                                                                                   |                                                       |                                                                                      |
| vww.onlinesbi.com/sbicollect/payment/showp                                        | aymentdetails.htm#                                    | 1249 <b>1</b> 249                                                                    |
|                                                                                   |                                                       | 09/03/                                                                               |
| tate Bank Collect ×                                                               |                                                       | نعانا                                                                                |
| C A Secure   https://www.onlines                                                  | bi.com/sbicollect/sbclink/paymenthistory.htm          | 12                                                                                   |
| <b>O</b> SBI                                                                      |                                                       | State Bank Collect                                                                   |
| State Bank Collect - State B                                                      | ank Mops                                              |                                                                                      |
| State Bank Collect / Payment His<br>State Bank Collect                            | itory                                                 | C+ Exit<br>07-Mar-2019 [06:45 PM IST]                                                |
| Select a date range to view                                                       | details of previous payments                          |                                                                                      |
| Date of Birth *                                                                   |                                                       |                                                                                      |
| (Date provided at the time of making p<br>Mobile Number(Enter 10 - dig            | Jayment)                                              |                                                                                      |
| (Mobile Number provided at the time of                                            | of making payment)                                    |                                                                                      |
| Start Date *                                                                      | 7/2/2040                                              | D                                                                                    |
| End Date *                                                                        | 7/3/2019                                              | У<br>                                                                                |
| <ul> <li>Enter the INB Reference Nu</li> </ul>                                    | mber (Starting with 'DU') & DOB/Mobile Number to view | a specific payment                                                                   |
|                                                                                   |                                                       |                                                                                      |
| DU Reference Number *                                                             |                                                       |                                                                                      |
| DU Reference Number *<br>(As appearing in your pass book/state<br>Date of Birth * | ment in the narration pertaining to the transaction)  | D                                                                                    |

After successful payment, please take a copy print out of the payment challan and find out the reference Number like **DUBXXXXX** or **ICAAXXX** like , which will be required to be entered during application for Registration.